## <section-header><section-header><complex-block>

28

Use the full potential of the Autobid.de responsive website and create a direct link to the home screen of your mobile device now.

How does that work? Here are the instructions for Android and iOS.

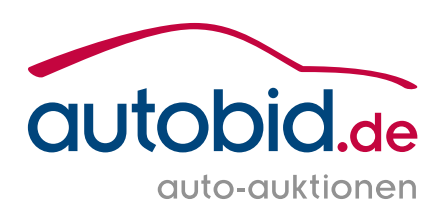

## This is how it works on Android: Our website as a shortcut on your home screen

1

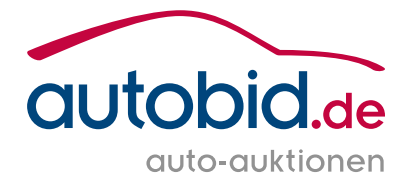

- **01** Open a browser app such as Google Chrome.
- **02** Call up the website that you want to save as a shortcut on the home screen.
- **03** Tap on the three dots at the top right.
- **04** Select the option "Add to Home screen".
- **05** Enter a meaningful title so that you can easily recognise the icon on the home screen in future.
- **06** Tap on "Install/Add" so that the icon for the website is automatically placed in a free position on the home screen.

06:43

ഹ

А

Münchner

Sonntagss 

Auktionst

So, 11. Aug

**BMW** Nied

Fr 09.08

34

Inzahlungr

Leasingfah

09:00 Uh

 $\odot$ 

.↓.

0-

ያገ

٢

Q

勾

....

Ŀ.

숛

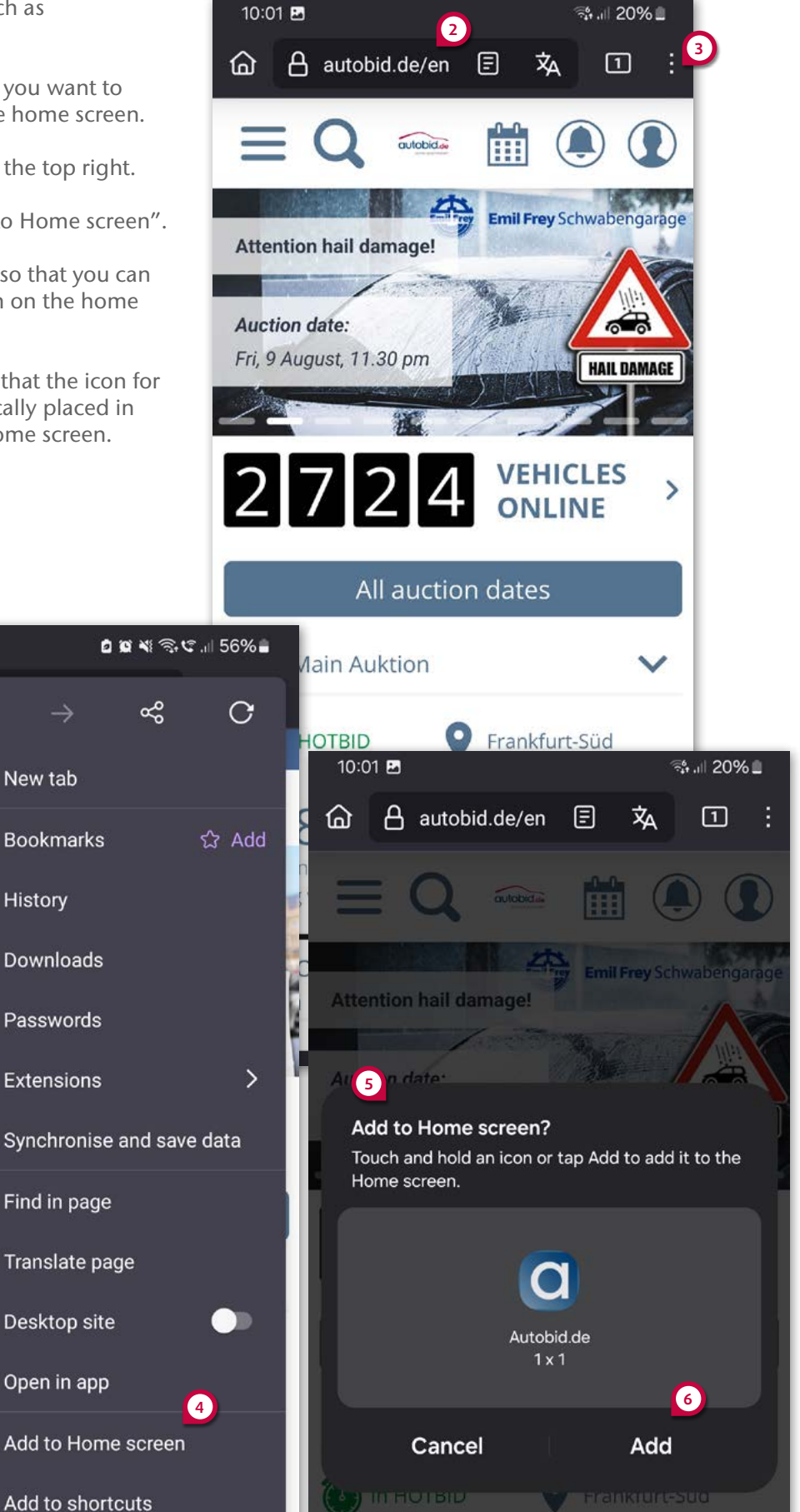

## This is how it works on iOS: Our website as a shortcut on your home screen

1

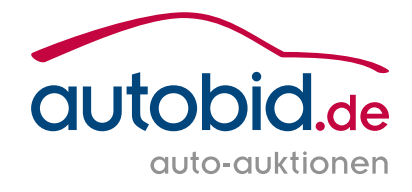

- **01** Open the Safari browser.
- **02** Call up the website that you want to place as a shortcut on the home screen.
- **03** Tap on the share button, the small square with the arrow.
- **04** Expand the menu.

4

- 05 Select "Add to Home Screen".
- **06** Select a suitable title and tap on "Add" so that the icon for the website automatically placed in a free space on the home screen.

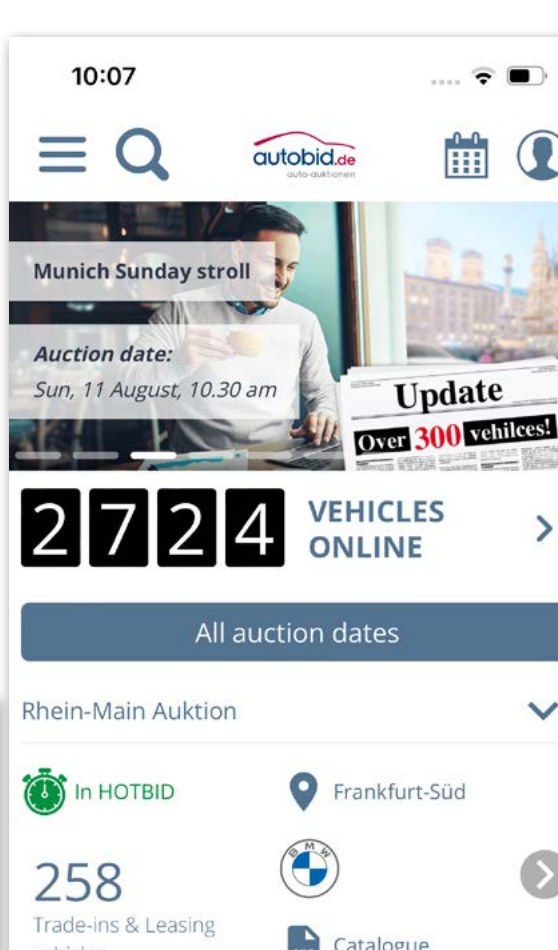

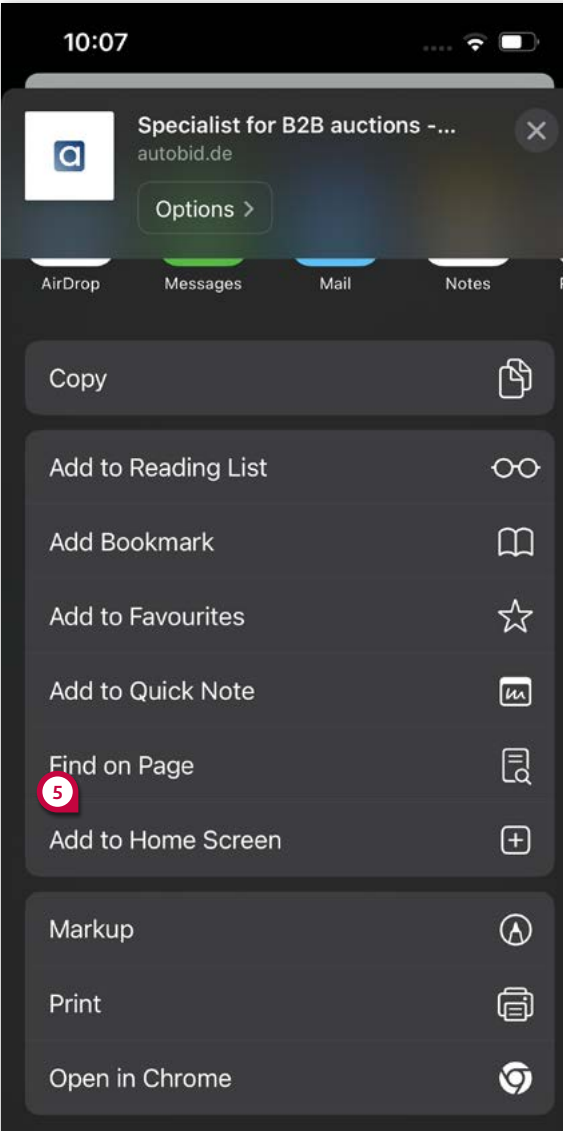

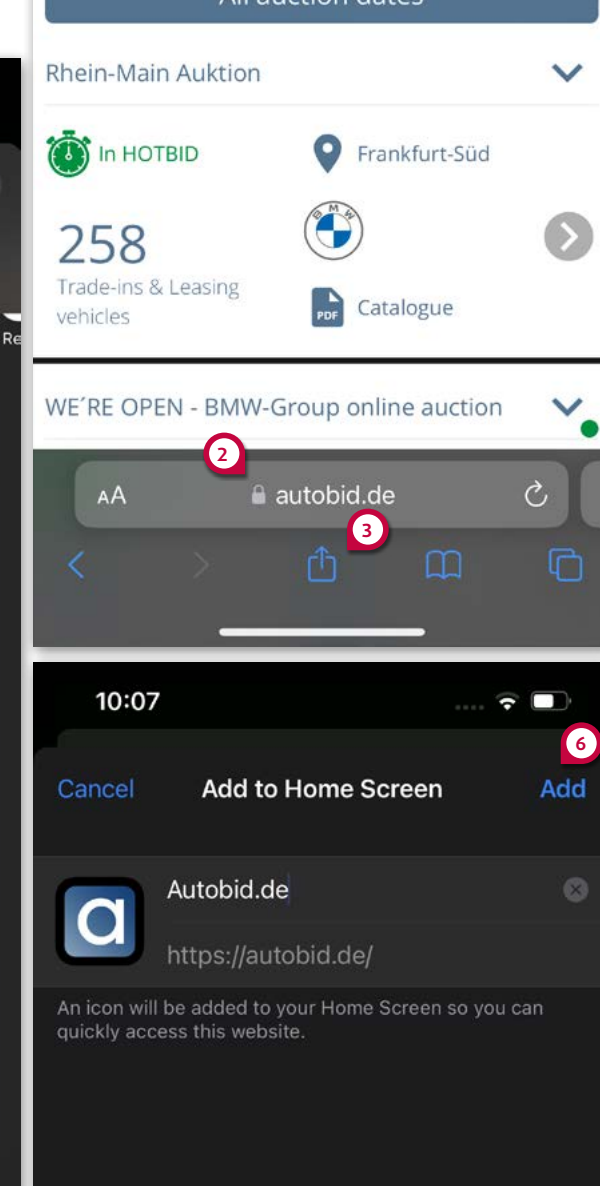